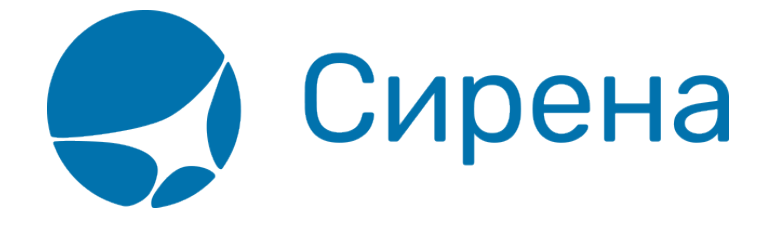

## Поиск и просмотр заявок

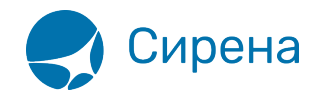

## Поиск и просмотр заявок

Для поиска заявок укажите их параметры в блоке **Список заявок** и нажмите кнопку **Найти**. В таблицу под панелью поиска будут выведены результаты.

| Новое бронирование | Групповые заказы | Заказы | Заявки 1 G | Профили пассажиров |
|--------------------|------------------|--------|------------|--------------------|
|                    |                  |        |            |                    |

Для просмотра содержания заявки щёлкните по строке заявки в результатах поиска. Данные будут представлены в блоке **Информация по заявке**.

| ( | Список заявок       |                |           |                 |             |         |          |                |              |
|---|---------------------|----------------|-----------|-----------------|-------------|---------|----------|----------------|--------------|
|   | Период 01.01.2018   | · 13.02.2018   | в 🏥 Стату | /c              |             | • Заказ |          | Q, Найт        | и 🕑 Очистить |
|   | Заявка              | Только свои    | заявки    |                 |             |         |          |                |              |
|   | Дата создания       | № заявки       | Операция  | № PNR           | Galileo PNR | PCC     | ППР      | Оператор       | Пульт        |
|   | 24.01.2018 11:05    | ⊚ <u>86434</u> | Возврат   | ⊚ <u>ОЦ9КШК</u> | LM1CWI      |         | 00118580 | 10,000,000,000 | 10 March 1   |
|   | 02.02.2018 11:52    | ⊛ <u>87452</u> | Возврат   | ⊚ <u>0ЖФ06Ц</u> | SRMZ48      |         | 00118580 |                |              |
|   |                     |                |           |                 |             |         |          |                |              |
|   |                     |                |           |                 |             |         |          |                |              |
|   |                     |                |           |                 |             |         |          |                |              |
|   |                     |                |           |                 |             |         |          |                |              |
|   |                     |                |           |                 |             |         |          |                |              |
|   |                     |                |           |                 |             |         |          |                |              |
|   |                     |                |           |                 |             |         |          |                |              |
|   |                     |                |           |                 |             |         |          |                |              |
|   |                     |                |           |                 |             |         |          |                |              |
|   |                     |                |           |                 |             |         |          |                |              |
|   |                     |                |           |                 |             |         |          |                |              |
|   |                     |                |           |                 |             |         |          |                |              |
|   |                     |                |           |                 |             |         |          |                |              |
|   |                     |                |           |                 |             |         |          |                |              |
|   | Ш Создать новую зая | ВКУ            |           |                 |             |         |          |                |              |

В этом блоке осуществляется комментирование заявки.

Для просмотра истории операций по заявке щёлкните по выбранному номеру заявки в колонке № заявки. Данные будут представлены в модальном окне История операций по заявке.

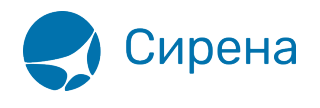

| Список заявок               |                                                   |                       |                   |             |         |          |          |              | Информация о заяви | e                        |   |
|-----------------------------|---------------------------------------------------|-----------------------|-------------------|-------------|---------|----------|----------|--------------|--------------------|--------------------------|---|
| Пермод 01.01.2018<br>Залока | <ul> <li>13.02.201</li> <li>топько сво</li> </ul> | 18 💼 Стан<br>и залоки | nye               |             | ♥ 3axas |          | Q, Hain  | и 🔹 Очистить | Залека: 86434      | Возврат<br>Обработанная  |   |
| Дата создания               | N9 залоки                                         | Операция              | NI PNR            | Galileo PNR | PCC     | NNP      | Оператор | Пульт        |                    | 24.01.2018 11:05         |   |
| 24.01.2018 11.05            | @ <u>86434</u>                                    | Bosepar               | ♦ <u>0LI9KUIK</u> |             |         |          |          |              | PNR B APC «Cuper   | ка-Трэвэл» ОЦ9КШК        |   |
| 02.02.2018 11:52            | @ <u>87452</u>                                    | Возврат               | ⊗ <u>00KΦ06L1</u> | SRMZ48      |         | 00118580 | 10000    | 100000000    | PNR B GDS «Galile  | o» LM1CWI                |   |
|                             |                                                   |                       |                   |             |         |          |          |              | Комментарии агент  | ra:                      |   |
|                             |                                                   |                       |                   |             |         |          |          |              |                    |                          |   |
|                             |                                                   |                       |                   |             |         |          |          |              |                    |                          |   |
|                             |                                                   |                       |                   |             |         |          |          |              |                    |                          |   |
|                             |                                                   |                       |                   |             |         |          |          |              |                    |                          |   |
|                             |                                                   |                       |                   |             |         |          |          |              |                    |                          |   |
|                             |                                                   |                       |                   |             |         |          |          |              |                    |                          |   |
|                             |                                                   |                       |                   |             |         |          |          |              |                    |                          |   |
|                             |                                                   |                       |                   |             |         |          |          |              |                    |                          |   |
|                             |                                                   |                       |                   |             |         |          |          |              |                    |                          |   |
|                             |                                                   |                       |                   |             |         |          |          |              |                    |                          |   |
|                             |                                                   |                       |                   |             |         |          |          |              |                    |                          |   |
|                             |                                                   |                       |                   |             |         |          |          |              | Скачать каита      | нцию 🗧 Скачать документы |   |
|                             |                                                   |                       |                   |             |         |          |          |              | 👍 Добавить доку    | MRHTM                    |   |
| П Создать новую :           | L39BKY                                            |                       |                   |             |         |          |          |              |                    | 2 Комментироват          | 8 |

## Для просмотра истории операций по заказу щёлкните по его номеру в колонке № PNR выбранной заявки. Данные будут представлены в модальном окне История операций по заказу.

| ратагереми открации | Charye                        | TRANSPORT                               | комментарии                                                                 |
|---------------------|-------------------------------|-----------------------------------------|-----------------------------------------------------------------------------|
| 4.01.2018 11:05     | Новал                         |                                         | прошу рассчитать возврат по ао                                              |
| 4.01.2018 11:10     | Не подтверждена<br>агентством | 100000000000000000000000000000000000000 | Добрый день, удержано будет 13900 руб. Подтвердите, пожалуйста,<br>возврат. |
| 4.01.2018 11:13     | Не подтверждена<br>Сиреной    | 10000                                   | не подлеерждаю                                                              |
| 7.01.2018 08:45     | Обработанная                  |                                         | +                                                                           |
|                     |                               |                                         |                                                                             |

1g